# LetraTag használati útmutató

- Címke kivezetés
- 2 A memória adatainak elmentése
- 3 A memória adatainak behívása
- O Nyomtat
- 6 LCD kijelző
- ON/OFF (ki/be kapcsolás)
- 8 Vágóél
- Ø Beszúrás
- Formátum
- Beállítások

- Clear (képernyő és formázás törlése)
- Szóközbillentyű
- OK
- Navigáció
- Cancel
- Num Lock (a)
  - numerikus billentyűzet aktiváló billentyűje)
- Nagybetűk
- Törlés

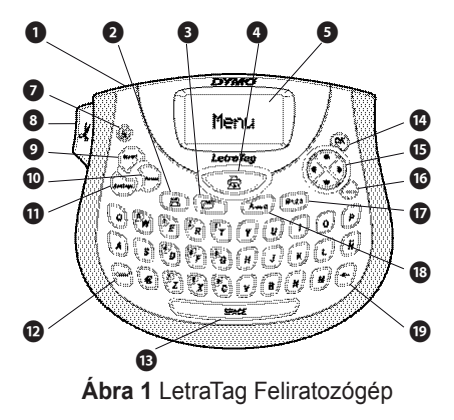

## Bevezető

Az új DYMO LetraTag™ feliratozógép segítségével kiváló minőségű és változatos feliratokat készíthet. A feliratokat különböző méretben és stílusban nyomtathatja ki. A feliratozógép DYMO LetraTag (LT) 12 mm szalaggal működik.

A LT műanyag szalagok változatos színekben és fehér rávasalható szalagban kaphatóak. A szalagok teljes kínálatát és a feliratozó tartozékait megtekintheti a www.dymo.hu honlapon.

#### Regisztráció

Kérjük, töltse ki a regisztrációs kártyát és küldje vissza ügyfélszolgálatunk címére, hét napon belül. A részleteket tekintse meg a www.dymo. com/registration oldalon vagy regisztráltassa magát on-line.

# Első lépések

Kövesse az alábbi útmutatót az első felirat elkészítéséhez.  $(\mathbf{H})$ 

### Beüzemelés

A feliratozógép áramellátását szabványos elemek.

Amennyiben a feliratozó gépet legalább két percig nem használja, úgy az energiatakarékossági célból automatikusan kikapcsol.

### Elemek behelyezése

A feliratozógép AA alkáli elemekkel működik.

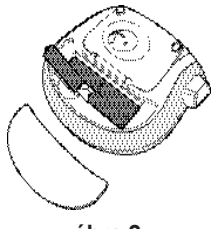

ábra 2

#### Az elemek behelyezése

- 1. Nyissa fel az elemtartó fedelét. Lásd: ábra 2.
- Tegye be az elemeket, ügyelve a pólusok jelöléseire (+ és -).
- 3. Zárja vissza el az elemtartó fedelét.

 Vegye ki az elemeket, ha a feliratozógépet hosszú ideig nem fogja használni.

### Szalagkazetta behelyezése

A feliratozó 1 db szalaggal kerül forgalomba. A szalagok teljes kínálatának megtekintéséhez látogasson el a **www.dymo.hu** honlapra.

#### A szalagkazetta behelyezése

- Nyomja le és engedje fel a kazettatartó fedelét a kazettatartó rekesz felnyitásához. Lásd: ábra 3.
- Helyezze be a kazettát úgy, hogy a szalag a nyomtatófej és a nyomógörgő közé essen. Lásd: ábra 4.
- Nyomja meg erősen, amíg a kazetta bekattan a helyére.
- 4. Zárja be a szalagkazetta fedelét és nyomja meg az
   (∋) gombot a készülék bekapcsolásához.

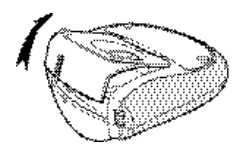

ábra 3

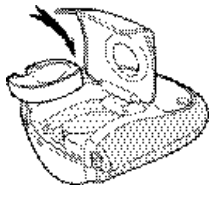

ábra 4

#### Nyelv kiválasztása

A készülék első bekapcsolásakor a rendszer felkéri Önt a kívánt nyelv kiválasztására. Az alapbeállított nyelv az angol. A nyelv kiválasztása egyúttal meghatározza a rendelkezésre álló betűkészletet és dátumformátumot.

#### Nyomja meg a

- Nyomja le a come billentyűt, használja a felfelé és lefelé mutató nyílbillentyűket a Language (nyelv) kiválasztásához, vagy nyomja le a collentyűt.

## A dátum és az idő beállítása

A feliratozóban be kell állítani az aktuális dátumot és időt, hogy a megfelelő dátumot kapja, ha automatikusan kívánja felvinni azt a címkére.

Az alapértelmezett dátum- és idő formátum attól függ, milyen nyelvet választott a feliratozóhoz. Amerikai angol választása esetén a HH NN, ÉÉ és a 12 órás időformátum, minden egyéb nyelv választása esetén pedig a NN HH ÉÉ dátumformátum és a 24 órás időformátum kerül beállításra.

#### A dátum és az idő beállítása

- 1. Nyomja meg a Format billentyűt.
- A felfelé és lefelé mutató nyílbillentyűkkel válassza ki a Set Date (dátum beállítása) menüpontot és nyomja le a i billentyűt. Megjelenik az alapértelmezett dátum.

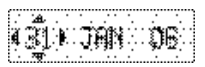

- 3. A balra és jobbra mutató nyílbillentyűkkel mozgassa a kurzort az egyes beállításokra (hónap, nap és év), majd a felfelé és lefelé mutató nyílbillentyűkkel növelje, illetve csökkentse az értéket.
- Ha befejezte, nyomja le a 
   billentyűt.Megjelenik az alapértelmezett idő.

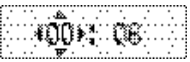

- 5. A balra és jobbra mutató nyílbillentyűkkel mozgassa a kurzort az egyes beállításokra (óra és perc), majd a felfelé és lefelé mutató nyílbillentyűkkel növelje, illetve csökkentse az értéket.
- 6. Miután befejezte, nyomja meg a 🛞 billentyűt.

### Az első címke kinyomtatása

Most már készen áll az első címke nyomtatására.

#### Címke nyomtatása

- 1. Írja be a szöveget.
- 2. Nyomja meg a 🚠 billentyűt.

3. Nyomja le a vágókés gombját a címke levágásához. Gratulálunk! Kinyomtatta az első címkéjét. Ha kíváncsi a további lehetőségekre, akkor olvassa tovább ezt az útmutatót!

# A feliratozógép megismerése

Mielőtt azonban továbbhaladna, ismerkedjen meg a feliratozó billentyűzetével. Lásd az 1. ábrát a 26. oldalon. A következő szakaszok részletesen írják le az egyes tulajdonságokat.

### ON/OFF (ki/be kapcsolás)

Az 
 gomb be- és kikapcsolja az áramot. Ha két percig egyetlen billentyűt sem nyom meg, a nyomtató automatikusan kikapcsol. Az LT megjegyzi az utolsó címkét, és bekapcsoláskor ismét megjeleníti azt. A korábban kiválasztott stílus beállításokat is visszaállítja.

Lenyomhatja a billentyűt is, megszakítva a nyomtatást és visszalépve a szerkesztési üzemmódba.

#### LCD kijelző

Legfeljebb 100 karaktert és szóközt írhat a címkére; a kijelző azonban a karaktereknek csak egy kis részét fogja mutatni. Mostantól viszont a DYMO exkluzív grafikus kijelzője azonnal megjeleníti az Ön formázásait. Például az (ábra 5) ábrán világosan láthatók a dőlt betűk és a szöveghez hozzáadott lekerekített szegély.

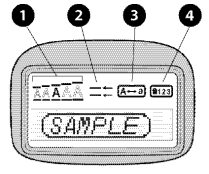

- Betűméret
- 2 # sorok
- 3 Nagybetűk
- Num Lock (a numerikus billentyűzet aktiváló billentyűje

#### ábra 5

A paraméter-mutatók a kijelző tetején jelennek meg, tudatva Önnel, hogy mit választott ki. (Lásd ábra5.)

# NAGYBETŰS üzemmód

A A billentyű be- és kikapcsolja a nagybetűs írást. Amikor a NAGYBETŰS mód bekapcsolt állapotban van, a CAPS üzemmód indikátor megjelenik a kijelzőn és minden beírt betű nagybetűvé válik. Az alapértelmezett beállítás szerint a NAGYBETŰS mód bekapcsolt állapotban van. Amikor a NAGYBETŰS mód kikapcsolt állapotban van, minden beírt betű kisbetűként jelenik meg.

### Num Lock (a numerikus billentyűzet aktiváló billentyűje)

A **•••**<sup>20</sup> billentyű az egyes alfabetikus billentyűkön szereplő számokhoz való hozzáférést biztosítja. Amikor a Num Lock be van kapcsolva, a Num Lock kijelző világít és a megfelelő betűbillentyű megnyomásakor a 0-tól 9-ig terjedő számjegyek jelennek meg.

### Törlés

A 🗲 billentyű törli a kurzortól balra levő karaktert.

## Clear

A Ceer billentyű teljesen törli a címke szövegét és formázását.

### Navigációs billentyű

Megtekintheti és szerkesztheti címkéjét a navigációs billentyűn lévő balra és jobbra mutató nyílbillentyűkkel. A menüben a felfelé és a lefelé mutató nyílbillentyűk segítségével navigálhat, majd a kiválasztáshoz nyomja le az billentyűt.

### Cancel

A carrel billentyűvel kiléphet a kiválasztott menü vagy művelet végrehajtása nélkül.

### Formátum

A come billentyű megjeleníti a betűméretet, a stílust és a szegélyek almenüit. Ezeket a formázási paramétereket a felhasználói útmutatóban később ismertetjük.

## Beszúrás

A [meet] billentyű segítségével szimbólumokat, egy második sort vagy a dátumot szúrhatja be címkéjére.

### Beállítások

A series billentyű a Preview, Set Date, Language és Set Print Contrast (nyomtatási kép, a dátum beállítása, a nyelv és a nyomtatási kontraszt beállítása) almenük megjelenítésére szolgál. Ezeket a paramétereket a felhasználói útmutatóban később ismertetjük.

# A címke formázása

A címkék megjelenésének hangsúlyozásához számos lehetőség közül választhat.

## Betűméret módosítása

A feliratozáshoz 4 betűméret áll rendelkezésre: Extra Small (extra kicsi), Small (kicsi), Medium (közepes), Large (nagy) és Extra Large (extra nagy). A kiválasztott betűméret az összes karakterre vonatkozik.

#### A betűméret beállítása

- 1. Nyomja le a Format billentyűt.
- A felfelé és lefelé mutató nyílbillentyűkkel válassza ki aSize (méret) menüpontot és nyomja le a billentyűt.
- A felfelé és lefelé mutató nyílbillentyűkkel válassza ki a kívánt betűméretet, majd nyomja le a billentyűt.

## Betű stílusok hozzáadása

Hat különböző betűstílusból választhat a szöveghez:

| AaAbCc | Normál     |
|--------|------------|
| AaAbCc | Félkövér   |
| AaAbCc | Dőlt       |
| AaAbCc | Körvonal   |
| AaAbCc | Árnyékolt  |
| ≺തയ⊃ററ | Függőleges |

A kiválasztott stílus az összes karakterre vonatkozik. A stílusok az alfanumerikus karakterekkel és bizonyos szimbólumokkal is használhatók.

#### A betűstílus beállítása

- 1. Nyomja le a Format billentyűt.
- A felfelé és lefelé mutató nyílbillentyűkkel válassza ki a Style (stílus) menüpontot és nyomja le a billentyűt.
- Használja a felfelé és lefelé mutató nyílbillentyűket a stílus kiválasztásához, majd nyomja le az billentyűt.

### Kétsoros feliratok készítése

A címkékre legfeljebb két sort nyomtathat.

#### Kétsoros címke készítése

- Írja be az első sor szövegét, és nyomja le a [mer] billentyűt.
- Használja a nyílbillentyűket a Second Line (második sor) menüpont kiválasztásához, és nyomja le a is billentyűt. Az első sor végén egy többsorszimbólum látható, amely azonban a kinyomtatott feliratban nem jelenik meg.
- 3. Írja be a második sor szövegét.

#### Dátum hozzáadása

Dátumot is beszúrhat címkéjére. A feliratozó dátum-formátuma a kiválasztott nyelvtől függő; HH NN, ÉÉ (USA) vagy NN HH ÉÉ (EURÓPA).

#### A dátum beszúrása

- 1. Nyomja le a meet billentyűt.
- Válassza a Date (dátum) parancsot, és nyomja le az billentyűt.

### Keretek és aláhúzott stílusok hozzáadása

A szöveg aláhúzásával vagy keretek hozzáadásával hangsúlyosabbá teheti a címkét.

| <u>ABC_123</u>          | Aláhúzott         |
|-------------------------|-------------------|
| RBC_123                 | Négyzet           |
| (RBC)123)               | Hegyes végű       |
| (ABC <sup>1</sup> 23)   | Lekerekített végű |
| € <u>07</u> 88¢123́))   | Krokodil          |
| <u>}ABC_123</u> }       | Élezett           |
| <u>∰</u> (ABC 0123) (C) | Vonat             |
| © <u>AB</u> C_123 ⊘     | Szerelmes szívek  |
| € (ABC 123 €            | Virágok           |

A felirat vagy aláhúzott, vagy keretbe foglalt lehet, de mindkettő egyszerre nem lehet.

#### Aláhúzás vagy keret stílus hozzáadása

- 1. Nyomja le a Format billentyűt.

Két soros címkéken mindkét sor aláhúzott lesz. Keretbe foglalt módban valamennyi sor egy keretbe van foglalva.

## Szimbólumok és speciális karakterek használata

A címkékhez szimbólumokat és más speciális karaktereket is hozzáadhat.

### Szimbólumok hozzáadása

A feliratozó támogatja a bővített szimbólumkészletet, ahogyan azt az ábra is mutatja.

| Szimbólumok helyzete |    |     |    |     |
|----------------------|----|-----|----|-----|
| €                    | \$ | ¢   | £  | ¥   |
| ø                    | 8  | ₽   | %  | *** |
| ļ                    | ?  | Ι   | é  | _   |
| ٠                    | *  | 3   | -  | ;   |
| ,                    | :  | 1   | ١  |     |
| ŧ                    | -  | ŧ   | +  | ٧   |
| 4                    | ~  | *   | =  | ŧ   |
| *                    | <  | >   | \$ | z   |
| (                    | 1  | {   | }  | ٠   |
| Ľ                    | 1  | •   | ş  | ¢   |
| ۵                    | ₿  | ¥   | ð  | 3   |
| Ą                    | Ą  | μ   | Π  | p   |
| ø                    | ĊJ | Δ   | θ  | Σ   |
| Ф                    | Ω  | 1/2 | 74 | ¥4  |
| э.                   | 3  | *   |    |     |
| ť                    | ŧ  | ŧ   | ė  | *   |
| Ŧ                    | 3  | \$  | \$ | 4   |
| ė                    | ė  | Ÿ   | æ  | 3   |
| <i>€</i> }           | 税  | 194 | (F | 2   |

|                      | -           |                |           |          |
|----------------------|-------------|----------------|-----------|----------|
| Szimbólumok helyzete |             |                |           |          |
| Ð                    | ♠           | ¥              | 7         | ÷        |
| ۲                    | ۲           | ۲              | ٠         | ۲        |
| 4                    | 8           | ŧ              | ×         | C)       |
| *                    | æ           | ۰D             | 4         | 4        |
| À                    | \$          | T              | â.        | 11       |
| <u>.</u>             |             | 23             | 4         | ស៊       |
| 02                   | 0           |                | Ø         | 3        |
| <b>f</b> æ           | ۰           | <b>1</b>       | 9         | ۲        |
| 1                    | ł           | Ŧ              | Ë         | ۹.       |
| *                    | ¢ł,         |                | 1         | ۴        |
| 9                    | ŧ           | ŧ              | 1         | 4        |
| 8                    |             | *              | x         | ٠        |
| ۲                    | L           | ٥              | -55       |          |
| â                    | *           | *              | ۲         | £        |
| \$0000-              | 3# <b>*</b> | 3              | 20000-    | letter.  |
| #                    | <b>5</b> .  | <del>,,)</del> |           | <b>.</b> |
| *                    | 4           | ۰              | <b>16</b> | 18       |
| <u>ک</u> ر           | ٠           | ٢              | ł         | ۴        |
| ,tr                  | £           | 灌              | ₩.        | Ħ        |
| م¢-                  | ÷           | *              | 部         | ۸        |

#### Szimbólum beszúrása

- 1. Nyomja le a meet billentyűt, válassza a **Symbols** (szimbólumok) menüpontot, majd nyomja le a billentyűt. A kijelzőn a szimbólumtáblázat első sora jelenik meg.
- A kívánt szimbólum kiválasztásához használja a nyílbillentyűket. A bal és jobb nyilak vízszintesen, a fel és le nyilak pedig függőlegesen mozognak a szimbólumtáblázatban.

A feliratozógép emlékezik a legutóbb használt jelre. Amikor legközelebb egy jelet kíván betáplálni, a legutóbb használt jel kerül automatikusan kiválasztásra.

## Ékezetes karakterek beírása

A feliratozó a RACE technológia használatával támogatja a bővített Latin karakterkészletet. A mobiltelefon billentyűzetének használatához hasonlóan egy betűbillentyűt egy másodpercnél hosszabb ideig lenyomva tartva végiggörgetheti a szóban forgó betű különböző változatait. Karakter beszúrásához engedje fel a billentyűt a kívánt karakter megjelenésekor Ha pl. nyelvként a franciát választotta és lenyomva 42 tartja az a betűt, akkor a következőket láthatja a à â æ és így tovább, végighaladva az összes rendelkezésre álló változaton. A karakterváltozatok, akárcsak a sorrend, amelyben a változatok megjelennek, függ a használatra kiválasztott nyelvtől.

# Nyomtatási lehetőségek

Előzetesen megtekintheti címkéjét és beállíthatja a nyomtatási kontrasztot.

## A címke előnézete

Nyomtatás előtt lehetőség van a címke szövegének és formátumának előzetes megtekintésére. A kétsoros címke nyomtatási képe egysoros címke formájában jelenik meg, sortörés-karakterrel a két sor között.

#### A címke előnézetéhez

- 1. Nyomja le a Settings billentyűt.
- A címke szövege végigfut a képernyőn.

### Nyomtatási kontraszt beállítása

A címke nyomtatási minőségét szabályozhatja a nyomtatási kontraszt beállításával.

#### A kontraszt beállításához

- 1. Nyomja le a Settings billentyűt.
- 3. A nyílbillentyűkkel válassza ki a kontraszt beállítását, majd nyomja le az 🛞 billentyűt.

## A címkéző memóriájának használata

A feliratozó nagykapacitású memóriával rendelkezik, amely biztosítja maximum 9 gyakran használt címke szövegének tárolását.

## Szöveg tárolása

Maximum 9 gyakran használt specifikus címkét tárolhat.

#### Az aktuális címke szövegének tárolásához

1. Nyomja le a 🖪 billentyűt.

Megjelenik a memóriamezők közül az első.

- A mezők között a nyílbillentyűkkel mozoghat. Az új szöveget bármely memóriahelyen tárolhatja.
- Válasszon memóriahelyet, és nyomja le az billentyűt.
- A szöveg mentésre kerül, és Ön visszatér a címkéhez.

## Tárolt címkék behívása

A memóriában későbbi használatra tárolt címkéket könnyedén behívhatja.

#### Címkék behívása

1. Nyomja le a 🕝 billentyűt.

A címkék vagy formátumok nyomtatásához hasonlóan, az első memóriahely jelenik meg.

Memóriamező törléséhez először hívja be a címkét, majd nyomja le a *Ceer* billentyűt.

# A feliratozógép karbantartása

A feliratozó hosszú és zavarmentes szolgáltatást biztosít, mindemellett nagyon kevés karbantartást igényel. A megfelelő működés érdekében időről időre tisztítsa meg a feliratozót. A szalagkazetta cseréje során minden alkalommal tisztítsa meg a vágókést.

#### A vágókés tisztítása

- 1. Nedvesítsen be egy pamut fültisztító pálcát alkohollal.
- 2. Távolítsa el a szalagkazettát.
- Helyezze egy golyóstoll vagy ceruza hegyét a fekete rugós gombra az ábra (ábra 6) szerint, majd nyomja le.

Nyomja be és tartsa lenyomva

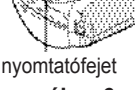

ábra 6

- Miközben a gombot lenyomva tartja, nyomja le és tartsa ott a vágókés karját, pengéjének szabaddá tételéhez.
- A kés mindkét oldalának megtisztításához használjon pamutanyagot és alkoholt.
- 6. Engedje el a vágókés karját

(j) Ezt az eljárást alkalmazza akkor is, ha a kés beragad az előretolt helyzetben, és nem mozdul.

#### A nyomtatófej tisztítása

- 1. Távolítsa el a szalagkazettát.
- Vegye ki a tisztítóeszközt a szalagtartó rekesz belsejéből.

Ha nincs tisztítószerszáma, forduljon a DYMO Ügyféltámogatáshoz (http://support.dymo.com).

 Kíméletesen törölje át a tisztítóeszköz kipárnázott oldalával a nyomtatófejet. Lásd a 6. ábrát.

## Hibaelhárítás

Amennyiben a feliratozó használata során probléma merül fel, tekintse át a következő lehetséges megoldásokat:

| Probléma / Hibaüzenet                                                                                                   | Megoldás                                                                                                    |
|----------------------------------------------------------------------------------------------------|----------------------------------------------------------------------------------------------------|
| Nem működik a kijelző                                                                                                   | <ul> <li>Győződjön meg arról, hogy a<br/>feliratozó bekapcsolt állapotban<br/>van-e.</li> <li>Cserélje ki a lemerült elemeket.</li> </ul>                                                                        |
| Gyenge minőségű nyomtatás                                                                                               | <ul> <li>Cserélje ki a lemerült elemeket.</li> <li>Győződjön meg arról, hogy a<br/>szalagkazetta jól van-e behelyezve.</li> <li>Tisztítsa meg a nyomtatófejet.</li> <li>Cserélje ki a szalagkazettát.</li> </ul> |
| Gyenge vágási teljesítmény                                                                                              | Tisztítsa meg a vágókést. Lásd <b>A</b><br><b>feliratozógép karbantartása</b> c. részt.                                                                                                    |
| Nyomtatás                                                                                                    | Nincs teendő.<br>Az üzenet eltűnik a nyomtatás végeztével.                                                                                                    |
| Too many characters<br>(Túl sok karakter)<br>A maximális számot meghaladó mennyiségű<br>karakter van a puffertárolóban. | Törölje a puffertárolóban levő szöveg<br>egy részét vagy az egészet.                                                                                                    |
| Battery low (Az elem<br>lemerülőben)<br>Az elemek csaknem lemerültek.                                                   | Cserélje ki az elemeket                                                                                                    |

#### Tape Jam (Szalagelakadás)

- A címke elakadása miatt a motor leállt.
- Távolítsa el az elakadt címkét és cserélje ki a szalagkazettát.
- Tisztítsa meg a vágókést.

Ha további segítségre van szüksége, lépjen kapcsolatba a DYMO ügyfélszolgálatával (http://support.dymo.com).

### A dokumentációval kapcsolatos visszajelzések

Cégünk folyamatosan azon dolgozik, hogy termékeinkhez a legjobb minőségű dokumentáció készülhessen. Örömmel fogadunk minden visszajelzést ezzel kapcsolatban. Küldje el nekünk a felhasználói kézikönyveinkre vonatkozó megjegyzéseit vagy javaslatait. Kérjük, a visszajelzésbe foglalja bele a következő információkat:

- Terméknév, modellszám és a felhasználói útmutató oldalszáma
- A pontatlan vagy nem világos utasítások, a több részletet igénylő területek, stb. tömör ismertetése

Azokra a további témákra vonatkozó javaslatokat is örömmel fogadjuk, amelyekkel szeretné, ha a dokumentáció foglalkozna.

Email üzeneteit az alábbi címre küldje:

#### documentation@dymo.com

Kérjük, ne felejtse el, hogy ez az email-cím csak a dokumentációra vonatkozó visszajelzések fogadására szolgál. Ha műszaki jellegű kérdése van, kérjük, lépjen kapcsolatba a helyi ügyfélszolgálattal.

### Környezetvédelmi adatok

Az Ön által vásárolt berendezés gyártásához természetes forrásokat vontak ki és használtak fel. A készülék egészségre és a környezetre nézve veszélyes anyagokat tartalmazhat.

Annak érdekében, hogy megakadályozzuk az említett káros anyagok kikerülését a környezetbe és csökkentsük a természeti erőforrások felhasználását, kérjük Önt a megfelelő visszavételi rendszerek igénybevételére. Ezek a rendszerek megbízható módon újrahasznosítják vagy újrafeldolgozzák lejárt élettartamú készüléke anyagainak többségét.

A nyomtatón látható áthúzott szimbólum e rendszerek használatára szólítja fel Önt.

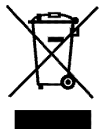

Forduljon a helyi vagy a körzeti hulladékkezelő vállalathoz, ha 50 további információra van szüksége a begyűjtő, újrahasznosító és újrafeldolgozó rendszerekkel kapcsolatban.

Cégünkkel is érintkezésbe léphet, ha termékeink környezetvédelmi paramétereire vonatkozóan további információra van szüksége.

Ez a termék az EMC rendeletnek és az alacsony feszültségre vonatkozó rendeletnek megfelelően CE jelölésű, és eleget tesz a következő nemzetközi szabványoknak:

US FCC B osztály kompatibilitás

Biztonság - EN 60950, IEC 950, UL 1950

Elektromos zavarvédelem EN 61000 3-2/3; EN 61000 4-

2/3/4/5/6/8/11; ENV 50204;

EU Védettség - EN 55024 & függelék A1, A2 Elektromágneses zavarvédelem (EMC) - Informatikai berendezések, védettségi jellemzők

Kisugárzások – EN 61000-6-3: Elektromágneses zavarvédelem (EMC) – 6. rész: Általános szabványok –3. fejezet: Háztartási, kereskedelmi és könnyűipari környezetre vonatkozó kisugárzási szabvány.

RoHS 2002/95/EC